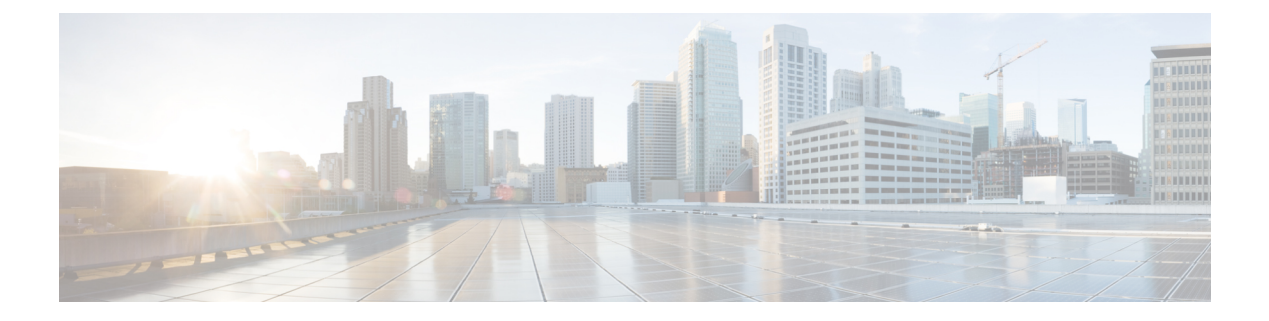

# **Native Profiling**

- Information About Native Profiling, on page 1
- Creating a Class Map (GUI), on page 2
- Creating a Class Map (CLI), on page 2
- Creating a Service Template (GUI), on page 4
- Creating a Service Template (CLI), on page 5
- Creating a Parameter Map, on page 6
- Creating a Policy Map (GUI), on page 6
- Creating a Policy Map (CLI), on page 7
- Configuring Native Profiling in Local Mode, on page 9
- Verifying Native Profile Configuration, on page 9

### **Information About Native Profiling**

You can profile devices based on HTTP and DHCP to identify the end devices on the network. You can configure device-based policies and enforce these policies per user or per device policy on the network.

Policies allow profiling of mobile devices and basic onboarding of the profiled devices to a specific VLAN. They also assign ACL and QoS or configure session timeouts.

You can configure policies as two separate components:

- Defining policy attributes as service templates that are specific to clients joining the network and applying policy match criteria
- Applying match criteria to the policy.

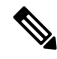

**Note** Before proceeding with the native profile configuration, ensure that HTTP Profiling and DHCP Profiling are enabled.

To configure Native Profiling, use one of the following procedures:

- Create a service template
- Create a class map

 Note
 You can apply a service template using either a class map or parameter map.

 • Create a parameter-map and associate the service template to parameter-map

 • Create a policy map

 1. If class-map has to be used: Associate the class-map to the policy-map and associate the service-template to the class-map.

 2. If parameter-map has to be used: Associate the parameter-map to the policy-map

• Associate the policy-map to the policy profile.

### **Creating a Class Map (GUI)**

### Procedure

| Step 1 | Click <b>Configuration</b> > <b>Services</b> > <b>QoS</b> .                                       |
|--------|---------------------------------------------------------------------------------------------------|
| Step 2 | In the QoS – Policy area, click Add to create a new QoS Policy or click the one you want to edit. |
| Step 3 | Add Add Class Map and enter the details.                                                          |
| Step 4 | Click Save.                                                                                       |
| Step 5 | Click Update and Apply to Device.                                                                 |
|        |                                                                                                   |

# **Creating a Class Map (CLI)**

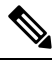

Note Configuration of class maps via CLI offer more options and can be more granular than GUI.

|        | Command or Action                                                         | Purpose                                |
|--------|---------------------------------------------------------------------------|----------------------------------------|
| Step 1 | configure terminal                                                        | Enters global configuration mode.      |
|        | <b>Example:</b><br>Device# configure terminal                             |                                        |
| Step 2 | class-map type control subscriber<br>match-any class-map-name<br>Example: | Specifies the class map type and name. |

|         | Command or Action                                                                       | Purpose                                            |
|---------|-----------------------------------------------------------------------------------------|----------------------------------------------------|
|         | <pre>Device(config)# class-map type control<br/>subscriber match-any cls_user</pre>     |                                                    |
| Step 3  | match username username                                                                 | Specifies the class map attribute filter criteria. |
|         | Example:                                                                                |                                                    |
|         | <pre>Device(config-filter-control-classmap)#   match username ciscoise</pre>            |                                                    |
| Step 4  | class-map type control subscriber<br>match-any class-map-name                           | Specifies the class map type and name.             |
|         | Example:                                                                                |                                                    |
|         | <pre>Device(config)# class-map type control<br/>subscriber match-any cls_userrole</pre> |                                                    |
| Step 5  | match user-role user-role                                                               | Specifies the class map attribute filter criteria. |
|         | Example:                                                                                |                                                    |
|         | <pre>Device(config-filter-control-classmap)#   match user-role engineer</pre>           |                                                    |
| Step 6  | class-map type control subscriber<br>match-any class-map-name                           | Specifies the class map type and name.             |
|         | Example:                                                                                |                                                    |
|         | Device(config)# class-map type control<br>subscriber match-any cls_oui                  |                                                    |
| Step 7  | match oui oui-address                                                                   | Specifies the class map attribute filter criteria. |
|         | Example:                                                                                |                                                    |
|         | <pre>Device(config-filter-control-classmap)# match oui 48.f8.b3</pre>                   |                                                    |
| Step 8  | class-map type control subscriber<br>match-any class-map-name                           | Specifies the class map type and name.             |
|         | Example:                                                                                |                                                    |
|         | <pre>Device(config)# class-map type control   subscriber match-any cls_mac</pre>        |                                                    |
| Step 9  | match mac-address mac-address                                                           | Specifies the class map attribute filter criteria. |
|         | Example:                                                                                |                                                    |
|         | <pre>Device(config-filter-control-classmap)# match mac-address 0040.96b9.4a0d</pre>     |                                                    |
| Step 10 | class-map type control subscriber<br>match-any class-map-name                           | Specifies the class map type and name.             |
|         | Example:                                                                                |                                                    |
|         | <pre>Device(config)# class-map type control<br/>subscriber match-any cls_devtype</pre>  |                                                    |

I

|         | Command or Action                                                                       | Purpose                                                                                                    |
|---------|-----------------------------------------------------------------------------------------|----------------------------------------------------------------------------------------------------|
| Step 11 | match device-type device-type                                                           | Specifies the class map attribute filter criteria.                                                                                                    |
|         | Example:                                                                                |                                                                                                    |
|         | <pre>Device(config-filter-control-classmap)#   match device-type windows</pre>          |                                                                                                    |
| Step 12 | match join-time-of-day start-time end-time                                              | Specifies a match to the time of day.                                                                                                    |
|         | Example:                                                                                | Here, join time is considered for matching. For<br>example, if the match filter is set from 11:00<br>am to 2:00 pm, a device joining at 10:59 am<br>is not considered, even if it acquires credentials<br>after 11:00 am. |
|         | <pre>Device(config-filter-control-classmap)#   match join-time-of-day 10:30 12:30</pre> |                                                                                                    |
|         |                                                                                         | Here,                                                                                                    |
|         |                                                                                         | <i>start-time</i> and <i>end-time</i> specifies the 24-hour format.                                                                                                    |
|         |                                                                                         | Use the <b>show class-map type control</b><br><b>subscriber name</b> <i>name</i> command to verify<br>the configuration.                                                                                                  |
|         |                                                                                         | <b>Note</b> You should also disable AAA override for this command to work.                                                                                                    |

# **Creating a Service Template (GUI)**

| Step 1 | Choose Configuration > Security > Local Policy.                                                           |  |
|--------|----------------------------------------------------------------------------------------------------|--|
| Step 2 | On the Local Policy page, Service Template tab, click ADD.                                                |  |
| Step 3 | In the Create Service Template window, enter the following parameters:                                    |  |
|        | • Service Template Name: Enter a name for the template.                                                   |  |
|        | • VLAN ID: Enter the VLAN ID for the template. Valid range is between 1 and 4094.                         |  |
|        | • Session Timeout (secs): Sets the timeout duration for the template. Valid range is between 1 and 65535. |  |
|        | Access Control List: Choose the Access Control List from the drop-down list.                              |  |
|        | • Ingress QOS: Choose the input QoS policy for the client from the drop-down list                         |  |
|        | • Egress QOS: Choose the output QoS policy for the client from the drop-down list.                        |  |
| Step 4 | Click Save & Apply to Device.                                                                             |  |

I

# **Creating a Service Template (CLI)**

|        | Command or Action                                                     | Purpose                                                                              |
|--------|-----------------------------------------------------------------------|--------------------------------------------------------------------------------------|
| Step 1 | configure terminal                                                    | Enters global configuration mode.                                                    |
|        | Example:                                                              |                                                                                      |
|        | Device# configure terminal                                            |                                                                                      |
| Step 2 | service-template service-template-name                                | Enters service template configuration mode.                                          |
|        | Example:                                                              |                                                                                      |
|        | <pre>Device(config)# service-template svc1</pre>                      |                                                                                      |
| Step 3 | access-group access-list-name                                         | Specifies the access list to be applied.                                             |
|        | Example:                                                              |                                                                                      |
|        | <pre>Device(config-service-template)# access-group acl-auto</pre>     |                                                                                      |
| Step 4 | vlan vlan-id                                                          | Specifies VLAN ID. Valid range is from                                               |
|        | Example:                                                              | 1-4094.                                                                              |
|        | Device(config-service-template)# vlan 10                              |                                                                                      |
| Step 5 | absolute-timer timer                                                  | Specifies session timeout value for a service template. Valid range is from 1-65535. |
|        | Example:                                                              |                                                                                      |
|        | Device(config-service-template)#<br>absolute-timer 1000               |                                                                                      |
| Step 6 | service-policy qos input <i>qos-policy</i>                            | Configures an input QoS policy for the client.                                       |
|        | Example:                                                              |                                                                                      |
|        | Device(config-service-template)#<br>service-policy qos input in_qos   |                                                                                      |
| Step 7 | service-policy qos output <i>qos-policy</i>                           | Configures an output QoS policy for the client.                                      |
|        | Example:                                                              |                                                                                      |
|        | Device(config-service-template)#<br>service-policy qos output out_qos |                                                                                      |

### **Creating a Parameter Map**

### Procedure

|        | Command or Action                                                                                                    | Purpose                                                                                            |
|--------|----------------------------------------------------------------------------------------------------|----------------------------------------------------------------------------------------------------|
| Step 1 | configure terminal                                                                                                    | Enters global configuration mode.                                                                  |
|        | Example:                                                                                                    |                                                                                                    |
|        | Device# configure terminal                                                                                                    |                                                                                                    |
| Step 2 | parameter-map type subscriber<br>attribute-to-service parameter-map-name                                                       | Specifies the parameter map type and name.                                                         |
|        | Example:                                                                                                    |                                                                                                    |
|        | Device(config)# parameter-map type<br>subscriber attribute-to-service param                                                    |                                                                                                    |
| Step 3 | map-indexmap device-type eqfilter-name                                                                                         | Specifies the parameter map attribute filter<br>criteria. Multiple filters are used in the example |
|        | Example:                                                                                                    |                                                                                                    |
|        | Device(config-parameter-map-filter)# 1<br>map device-type eq "windows"<br>mac-address eq 3c77.e602.2f91 username<br>eq "cisco" |                                                                                                    |
| Step 4 | <i>map-indexservice-templateservice-template-name</i><br><b>precedence</b> <i>precedence-num</i>                               | Specifies the service template and its precedence.                                                 |
|        | Example:                                                                                                    |                                                                                                    |
|        | Device(config-parameter-map-filter-submode)#<br>1 service-template svc1 precedence 150                                         |                                                                                                    |

### **Creating a Policy Map (GUI)**

- **Step 1** Choose **Configuration** > **Security** > **Local Policy** > **Policy Map** tab..
- **Step 2** Enter a name for the Policy Map in the **Policy Map Name** text field.
- Step 3 Click Add
- **Step 4** Choose the service template from the **Service Template** drop-down list.
- **Step 5** For the following parameters select the type of filter from the drop-down list and enter the required match criteria
  - Device Type
  - User Role
  - User Name

- OUI
- MAC Address

Step 6 Click Add Criteria

Step 7 Click Update & Apply to Device.

## **Creating a Policy Map (CLI)**

### Before you begin

Before removing a policy map or parameter map, you should remove it from the target or shut down the WLAN profile or delete the session.

|        | Command or Action                                                                                                    | Purpose                                                                                                    |
|--------|----------------------------------------------------------------------------------------------------|----------------------------------------------------------------------------------------------------|
| Step 1 | configure terminal                                                                                                    | Enters global configuration mode.                                                                                                    |
|        | Example:                                                                                                    |                                                                                                    |
|        | Device# configure terminal                                                                                                    |                                                                                                    |
| Step 2 | policy-map type control subscriber<br>policy-map-name                                                                                                    | Specifies the policy map type.                                                                                                    |
|        | Example:                                                                                                    |                                                                                                    |
|        | <pre>Device(config)# policy-map type control    subscriber polmap5</pre>                                                                                                    |                                                                                                    |
| Step 3 | event identity-update match-all                                                                                                    | Specifies the match criteria to the policy map.                                                                                                    |
|        | <pre>Example:<br/>Device(config-event-control-policymap)#<br/>event identity-update match-all</pre>                                                                                                    |                                                                                                    |
| Step 4 | <ul> <li>You can apply a service template using either<br/>a class map or a parameter map, as shown here.</li> <li><i>class-num</i> class <i>class-map-name</i><br/>do-until-failure</li> <li><i>action-index</i> activate service-template<br/><i>service-template-name</i></li> <li><i>action-index</i> map attribute-to-service<br/>table <i>parameter-map-name</i></li> <li>Example:</li> </ul> | Configures the local profiling policy class map<br>number and specifies how to perform the<br>action or activates the service template or maps<br>an identity-update attribute to an<br>auto-configured template. |
|        | The following example shows how a class-map with a service-template has to be applied:                                                                                                    |                                                                                                    |
|        | Device(config-class-control-policymap)#<br>10 class cls_mac do-until-failure                                                                                                    |                                                                                                    |

|         | Command or Action                                                                                                    | Purpose                                                                                                    |
|---------|----------------------------------------------------------------------------------------------------|----------------------------------------------------------------------------------------------------|
|         | Device(config-action-control-policymap)# 10 activate service-template svc1                                                                                   |                                                                                                    |
|         | Example:                                                                                                    |                                                                                                    |
|         | The following example shows how a parameter map has to be applied (service template is already associated with the parameter map 'param' while creating it): |                                                                                                    |
|         | map attribute-to-service table param                                                                                                    |                                                                                                    |
| Step 5  | end                                                                                                    | Exits configuration mode.                                                                                                    |
|         | Example:                                                                                                    |                                                                                                    |
|         | <pre>Device(config-action-control-policymap)# end</pre>                                                                                                    |                                                                                                    |
| Step 6  | configure terminal                                                                                                    | Enters global configuration mode.                                                                                                    |
|         | Example:                                                                                                    |                                                                                                    |
|         | Device# configure terminal                                                                                                    |                                                                                                    |
| Step 7  | wireless profile policy                                                                                                    | Configures a wireless policy profile.                                                                                                    |
|         | wlan-policy-profile-name                                                                                                    | <b>Caution</b> Do not configure aaa-override for                                                                                                    |
|         | <pre>Example: Device(config)# wireless profile policy wlan-policy-profilename</pre>                                                                          | native profiling under a named<br>wireless profile policy. Native<br>profiling is applied at a lower priority<br>than AAA policy. If aaa-override is<br>enabled, the AAA policies will<br>override native profile policy. |
| Step 8  | description profile-policy-description                                                                                                    | Adds a description for the policy profile.                                                                                                    |
|         | Example:                                                                                                    |                                                                                                    |
|         | Device(config-wireless-policy)#<br>description "default policy profile"                                                                                      |                                                                                                    |
| Step 9  | dhcp-tlv-caching                                                                                                    | Configures DHCP TLV caching on a WLAN.                                                                                                    |
|         | Example:                                                                                                    |                                                                                                    |
|         | Device(config-wireless-policy)#<br>dhcp-tlv-caching                                                                                                    |                                                                                                    |
| Step 10 | http-tlv-caching                                                                                                    | Configures client HTTP TLV caching on a                                                                                                    |
|         | Example:                                                                                                    | WLAN.                                                                                                    |
|         | Device(config-wireless-policy)#<br>http-tlv-caching                                                                                                    |                                                                                                    |
| Step 11 | subscriber-policy-name policy-name                                                                                                    | Configures the subscriber policy name.                                                                                                    |
|         | Example:                                                                                                    |                                                                                                    |
|         | Device(config-wireless-policy)#<br>subscriber-policy-name polmap5                                                                                            |                                                                                                    |

I

|         | Command or Action                                 | Purpose                            |
|---------|---------------------------------------------------|------------------------------------|
| Step 12 | vlan vlan-id                                      | Configures a VLAN name or VLAN ID. |
|         | Example:                                          |                                    |
|         | <pre>Device(config-wireless-policy)# vlan 1</pre> |                                    |
| Step 13 | no shutdown                                       | Saves the configuration.           |
|         | Example:                                          |                                    |
|         | Device(config-wireless-policy)# no shutdown       |                                    |

### **Configuring Native Profiling in Local Mode**

To configure native profiling in the local mode, you must follow the steps described in #unique\_1026. In the policy profile, you must enable central switching as described in the step given below in order to configure native profiling.

#### Procedure

|        | Command or Action                                              | Purpose                    |
|--------|----------------------------------------------------------------|----------------------------|
| Step 1 | central switching                                              | Enables central switching. |
|        | Example:                                                       |                            |
|        | <pre>Device(config-wireless-policy)# central   switching</pre> |                            |

### **Verifying Native Profile Configuration**

Use the following **show** commands to verify the native profile configuartion:

Device# show wireless client device summary

| Active classified<br>MAC Address<br>Protocol-map | device summary<br>Device-type | User-role |  |
|--------------------------------------------------|-------------------------------|-----------|--|
| 1491.82b8.f94b<br>9                              | Microsoft-Workstation         | sales     |  |
| 1491.82bc.2fd5<br>41                             | Windows7-Workstation          | sales     |  |
| Device# show wireless client device cache        |                               |           |  |
| Cached classified                                | device info                   |           |  |
| MAC Address<br>Protocol-map                      | Device-type                   | User-role |  |
| 2477.031b.aa18<br>9                              | Microsoft-Workstation         |           |  |
| 30a8.db3b.a753                                   | Un-Classified Device          |           |  |

```
9
4400.1011.e8b5
                Un-Classified Device
          9
980c.a569.7dd0
                Un-Classified Device
Device# show wireless client mac-address 4c34.8845.e32c detail | s
Session Manager:
 Interface :
 IIF ID
                  : 0x90000002
 Device Type
                : Microsoft-Workstation
 Protocol Map : 0x000009
                 : TRUE
 Authorized
 Session timeout
                 : 1800
 Common Session ID: 7838020900000174BF2B5B9
 Acct Session ID : 0
 Auth Method Status List
  Method : MAB
   SM State
                   : TERMINATE
   Authen Status : Success
 Local Polices:
  Service Template : wlan svc C414.3CCA.0A51 (priority 254)
   Absolute-Timer : 1800
 Server Polices:
 Resultant Policies:
 Filter-ID
               : acl-auto
 Input OOS
                 : in qos
               : out_qos
 Output QOS
                : 60 sec
 Idle timeout
                  : 10
 VLAN
 Absolute-Timer : 1000
```

Use the following **show** command to verify the class map details for a class map name:

Device# show class-map type control subscriber name test Class-map Exec Hit Miss Comp Action \_\_\_\_\_ \_\_\_\_ \_\_\_\_ \_\_\_\_ \_\_\_\_ \_\_\_ 0 match-any test match day Monday 0 0 0 match join-time-of-day 8:00 18:00 0 0 0 0 match-any test Key: "Exec" - The number of times this line was executed "Hit" - The number of times this line evaluated to TRUE "Miss" - The number of times this line evaluated to FALSE "Comp" - The number of times this line completed the execution of its condition without a need to continue on to the end